## MedHub Ready – Final Evaluations Resource

### https://view-su2.highspot.com/viewer/649db6d21b931941ac0e7f89

Note: **36:01** on the clip above starts approximately where the review and release tutorial webinar begins.

medhub

MedHub Ready: Final Evaluations

## Student Access to Final Evaluations: A Scenario

#### Course/Clerkship 1

#### Course/Clerkship 2

Needs a way to hold back final evaluation access until students have completed all their evaluations for the course.

Course director wants control over when individual students can view final evaluation feedback. Course/Clerkship 3

Needs students to have immediate access to final evaluation feedback.

## medhub

MedHub Ready: Final Evaluations

## Review and Release Groups Functionality

- Purpose Gives institutions control over when students see evaluations, including final evaluations
- Options
  - Immediate access to final Evaluation
  - Hide until student completes all outstanding evaluations
  - Hide until released by course director

For Faculty (Course/Clerkship Directors) to Release Evaluations:

| luesday, June 6,                                  | 2023                                                                                     |                                                                                         |                                                                                      |                                                                        |           | Dr. Alex Cl  | erkship Director | Faculty Member   | Account.          | Log.Off   |
|---------------------------------------------------|------------------------------------------------------------------------------------------|-----------------------------------------------------------------------------------------|--------------------------------------------------------------------------------------|------------------------------------------------------------------------|-----------|--------------|------------------|------------------|-------------------|-----------|
| De Hea                                            | MO<br>Ithcare System                                                                     |                                                                                         |                                                                                      |                                                                        |           |              |                  |                  |                   |           |
| UCSF Medi                                         | cal School                                                                               |                                                                                         |                                                                                      | 🚜 Home                                                                 | Portfolio | Schedules    | Procedures       | Evaluations      | Conferences       | Help      |
| nyHome > Evals                                    | uations » Student Evaluation                                                             |                                                                                         |                                                                                      |                                                                        |           |              |                  | [NC100N] Neurolo | gy Core Clerkship | p         |
| Studen<br>All Evalua<br>Reference S<br>Date Optio | t Evaluations ations Aggregate View exected Evaluations ns Date Period for a composition | Release Status Evaluation Type                                                          |                                                                                      |                                                                        |           |              |                  | Searc            | show 10 sh        | √ entries |
| Select All                                        | lear All                                                                                 | <ul> <li>Follotion</li> </ul>                                                           | Evaluator                                                                            | Course Marrie                                                          | Rotation  | insued       | Concleted        | Daleaned         | Viewend           | Alert     |
|                                                   | Avalos, B                                                                                | Avalos, Broderick - Medi-Jub Ready Final Faculty-of-Student Evaluation Form (FINAL)     | Dr. Clerkship Director, Alex                                                         | [NC100N] Neurology Core Clericshi                                      | 5/1-6/2   | 23 6/6/2023  | (incomplete      | e) No            |                   | a.c.      |
|                                                   | Clerkship Student, A                                                                     | Clerkship Student Avery - MedHub Ready Final Faculty of Student Evaluation Form (FINAL) | Dr. Clerkship Director, Alex                                                         | [NC100N] Neurology Core Clerkshi                                       | 5/1-6/2   | /23 6/2/2023 | 8 6/2/2023       | No               | 6/6/2023          | No        |
| Showing 1<br>Release S                            | to 2 of 2 entries                                                                        | Morea I mod                                                                             | Drofila i Scharkidae i Dracarkizae i Evali                                           | ations   Conferences   Haln                                            |           |              |                  | F                | 'revious 1        | Next      |
| med                                               | dub                                                                                      | Hame I myt<br>Copyright © 2002-2023 Med                                                 | Profile   Schedules   Procedures   Evalu<br>Hub, Inc. – All Rights Reserved User Age | ations   Conferences   Help<br>reement   Privacy.Policy   CA.Privacy.N | atice     |              |                  |                  |                   |           |

| Tuesday, June 6,       | 2023                                      |                                                                     |                                                            |                                                                                      |                                                              |                |              | Dr. Alex Clerko | ship Director | Eacuity Member  | Account.~         | Logon   |
|------------------------|-------------------------------------------|---------------------------------------------------------------------|------------------------------------------------------------|--------------------------------------------------------------------------------------|--------------------------------------------------------------|----------------|--------------|-----------------|---------------|-----------------|-------------------|---------|
|                        | mo<br>althcare System                     |                                                                     | Release evaluations to selected a                          | students                                                                             |                                                              |                |              |                 |               |                 |                   |         |
| UCSE Med               | ical School                               |                                                                     | 1 evaluation will become viewabl                           | le upon release                                                                      | Q                                                            | Home Pi        | ortfalio Sch | edules Pi       | rocedures     | Evaluations     | Conferences       | Help    |
| nyktorne + Evak        | uations = Student Evaluations             |                                                                     | Do not release                                             | Release                                                                              | evaluations to students                                      |                |              |                 | B             | (C100N] Neurolo | gy Core Clerkship |         |
| Studen                 | t Evaluations                             |                                                                     |                                                            |                                                                                      |                                                              |                |              |                 |               |                 |                   |         |
| All Evalua             | ations Addregate View                     |                                                                     |                                                            |                                                                                      |                                                              |                |              |                 |               |                 |                   |         |
| Delayer                | Subcher Exhuit ou                         |                                                                     |                                                            |                                                                                      |                                                              |                |              |                 |               |                 | -                 |         |
| Date Optio             | Data Barled                               | Release Status Destudios Toma                                       |                                                            |                                                                                      |                                                              |                |              |                 |               |                 | show 10 V         | entries |
| Date Optio             | vi 5/1.6/2/2023                           |                                                                     |                                                            |                                                                                      |                                                              |                |              |                 |               | Sean            |                   |         |
| Cate Perio             |                                           |                                                                     |                                                            |                                                                                      |                                                              |                |              |                 |               |                 |                   |         |
| Select All C           | Joar All                                  |                                                                     |                                                            |                                                                                      |                                                              |                |              |                 |               |                 |                   |         |
|                        |                                           |                                                                     |                                                            |                                                                                      |                                                              |                |              |                 |               |                 |                   | Aliet   |
| 144                    | Avaios, B                                 | Avalos, Broderick - Mediklo Ready Final Faculty of Student Evaluat  | ion Form (FINAL) 🖋                                         | Dr. Clerkship Diructor, Alex                                                         | (NC100N) Neurology Core                                      | Clerkship      | 5/1-6/2/23   | 6/6/2023        | (incomplete)  | No              |                   | 24.     |
|                        | Clerkship Student, A.                     | Clerkship Student, Avery - Meditub Ready Final Faculty of Student I | Evaluation Form (FINAL)                                    | Dr. Clerkship Director, Alex                                                         | [NC100N] Neurology Core                                      | Clerkship.     | 5/1-6/2/23   | 6/2/2023        | 6/2/2023      | No              | 6/6/2023          | No      |
|                        |                                           |                                                                     |                                                            |                                                                                      |                                                              |                |              |                 |               |                 |                   |         |
| Showing 1              | to 2 of 2 entries                         |                                                                     |                                                            |                                                                                      |                                                              |                | -            |                 |               | a               | Previous 1        | Next    |
| Showing 1<br>Relations | to 2 of 2 entries<br>Selected Evaluations |                                                                     |                                                            |                                                                                      |                                                              |                |              |                 |               | 3               | Previous 1        | Next    |
| Showing 1<br>Release 5 | to 2 of 2 entries<br>Interfed Evaluations |                                                                     |                                                            |                                                                                      |                                                              |                |              |                 |               | 3               | Previous 1        | Next    |
| Showing 1<br>Release S | to 2 of 2 entries<br>Selected Evaluations |                                                                     | Elatite 1 mmPts<br>Copyright @ 2002-2022 Meditik           | file   Schedules   Procedures   Evalu<br>10. no. – Al Rights Beserved Ager, Agr      | tions I Gooferences I Hele<br>econet I Crosky Policy I CAJ   | Trease Notice  |              |                 |               | 3               | Previous 1        | Next    |
| Showing 1<br>Releases  | to 2 of 2 entries<br>Selected Evaluations |                                                                     | Norse 1 zm <sup>e</sup> ta<br>Dopyright # 2002-2023 Medika | file i Schedules i Procedures i Evalue<br>6. inc. – All Rights Benervel - Salot-Bais | ations i Gooferences i Hele<br>extracti i Chracy,Roley i DAJ | timera téxtese |              |                 |               |                 | Previous 1        | Next    |

| esday, June 6, 2023 | l.                       |                                                                                          |                                         |                                         |               | Dr. Alex Cler | rkship Director | Faculty Member  | Account           | · Log Off |
|---------------------|--------------------------|------------------------------------------------------------------------------------------|-----------------------------------------|-----------------------------------------|---------------|---------------|-----------------|-----------------|-------------------|-----------|
| Dem<br>Health       | D<br>care System         |                                                                                          |                                         |                                         |               |               |                 |                 |                   |           |
| UCSF Medical S      | School                   |                                                                                          |                                         | # Home                                  | Portfolio S   | chedules      | Procedures      | Evaluations     | Conferences       | Help      |
| Home = Evaluatio    | ng > Student Evaluations |                                                                                          |                                         |                                         | in the second |               | 1               | IC100N] Neurole | ogy Core Clerkshi | φ.        |
| Student E           | valuations               |                                                                                          |                                         |                                         |               |               |                 |                 |                   |           |
| O 1 evaluatio       | on successfully released |                                                                                          |                                         |                                         |               |               |                 |                 |                   |           |
| All Evaluation      | Aggregate View           |                                                                                          |                                         |                                         |               |               |                 |                 |                   |           |
| Release Selec       | ted Evaluations          |                                                                                          |                                         |                                         |               |               |                 |                 | Show 10           | ~ entries |
| Date Options        | Date Period              | Release Status Evaluation Type                                                           |                                         |                                         |               |               |                 | Sean            | ch                |           |
| Date Period         | ✓ 5/1-6/2/2023 ✓         | All v All v                                                                              |                                         |                                         |               |               |                 |                 |                   |           |
| Select All Clear    | All                      |                                                                                          |                                         |                                         |               |               |                 |                 |                   |           |
| Release             | Student                  | * Evaluation                                                                             | Evaluator                               | Course Name                             | Rotation      | Issued        | Completed       | Released        | Viewed            | Alert     |
|                     | Avalos, B                | Avalos, Broderick - MedHub Ready Final Faculty-of-Student Evaluation Form (FINAL) 🖋      | Dr. Clerkship Director, Alex            | (NC100N) Neurology Core Clerkship       | 5/1-6/2/2     | 6/6/2023      | (incomplete)    | No              |                   |           |
| Un-release          | Clerkship Student, A     | Clerkship Student, Avery - MedHub Ready Final Faculty-of-Student Evaluation Form (FINAL) | Dr. Clerkship Director, Alex            | [NC100N] Neurology Core Clerkship       | 5/1-6/2/2     | 6/2/2023      | 6/2/2023        | Yes             | 6/6/2023          | No        |
| Showing 1 to 2      | of 2 entries             | ß                                                                                        |                                         |                                         |               |               |                 |                 | Previous 1        | Next      |
| Release Selec       | ted Evaluations          |                                                                                          |                                         |                                         |               |               |                 |                 |                   |           |
|                     |                          |                                                                                          |                                         |                                         |               |               |                 |                 |                   |           |
| medbu               | ь                        | Home I myPro                                                                             | ofile   Schedules   Procedures   Evalua | tions   Conferences   Help              |               |               |                 |                 |                   |           |
|                     |                          | Con- wide @ 2022 14-01                                                                   | inh Inc All Dishte Deserved Liner Acres | amont I Delverer Delvert CA Delvere Med |               |               |                 |                 |                   |           |

| Tuesday, June 6, 202    | 23                         |                                                             |                                   |                                           |                                       |               | Dr Alex Clerksh | ic Director E | aculty Member  | Account.~         | 109.0   |
|-------------------------|----------------------------|-------------------------------------------------------------|-----------------------------------|-------------------------------------------|---------------------------------------|---------------|-----------------|---------------|----------------|-------------------|---------|
| Dem                     | 10                         |                                                             | Unrelease evaluation to student   |                                           |                                       |               |                 |               |                |                   |         |
| P Heald                 | ncare System               |                                                             | Once the evaluation is unreleased | d, the student will no longer have access | to this evaluation.                   |               |                 |               |                |                   |         |
| UCSF Medical            | School                     |                                                             |                                   |                                           | Home                                  | Portfolio Sci | edules Pro      | cedures       | Evaluations    | Conferences       | Help    |
|                         |                            |                                                             | Do not unrelease                  |                                           | Unrelease evaluation                  |               |                 | (No           | C100N] Neurolo | gy Core Clerkship |         |
| Student I               | Evaluations                |                                                             |                                   |                                           |                                       |               |                 |               |                |                   |         |
|                         |                            |                                                             |                                   |                                           |                                       |               |                 |               |                |                   |         |
| O T evaluat             | tion successfully released |                                                             |                                   |                                           |                                       |               |                 |               |                |                   |         |
|                         | -                          |                                                             |                                   |                                           |                                       |               |                 |               |                |                   |         |
| All Evaluatio           | ans Aggregate View         |                                                             |                                   |                                           |                                       |               |                 |               |                |                   |         |
| Release Selo            | cted Evaluations           |                                                             |                                   |                                           |                                       |               |                 |               |                | show 10 v         | entries |
| Date Options            | Date Period                | Release Status Evaluation Type                              |                                   |                                           |                                       |               |                 |               | Sears          | h .               |         |
| Date Period             | ~ 5/1-6/2/2023 -           |                                                             |                                   |                                           |                                       |               |                 |               |                |                   |         |
|                         |                            |                                                             |                                   |                                           |                                       |               |                 |               |                |                   |         |
| Select All Clear        | 2AI                        |                                                             |                                   |                                           |                                       |               |                 |               |                |                   | -       |
| Commenter and           | Avalos B                   | Autom Broderick - Madde in Ready Engl Caroline of Student E | valuation Form (EINAL)            |                                           | DECUTION New policity Core, Charlesho |               |                 |               |                |                   |         |
| No. of Concession, Name |                            |                                                             | deal Tarladian Come (Tabla)       | De Obelakis Director Alex                 | Biological Neurology Core Clarkelin   | cheam         | ( ( ) ( ) ) ) ) |               |                | 110000            |         |
| Unresease               | Cioncanip Student, A       | CRETKERED SERVING, AVERY-MINETING REARY FINE FIRST TV-01-21 | Deal Eversement Contractioners    | Ur. Gentinp Director, Alex                | Including Neurology Core Clerkship    | 311-011123    | 6/2/2023        | 0/2/2023      | 105            | 6/6/2023          | NO      |
| Showing 1 to 2          | 2 of 2 entries             |                                                             |                                   |                                           |                                       |               |                 |               |                | revious 1         | Next    |
| Relisese Spie           | cted Evaluations           |                                                             |                                   |                                           |                                       |               |                 |               |                |                   |         |
|                         |                            |                                                             |                                   |                                           |                                       |               |                 |               |                |                   |         |
| medhu                   | JD                         |                                                             | Home I myPro                      | file   Schedules   Procedures   Evalua    | tions   Conferences   Help            |               |                 |               |                |                   |         |
|                         |                            |                                                             | copyright # 2002-2023 Method      | n, mc As my its reserved User Age         | energ ( Environtality) CA Physica No. | Kie.          |                 |               |                |                   |         |

## For Course Coordinators to Release:

| y, June 6, 2023                                                                                                    |                                                                                                    |                                            |                                                                                                    |                                                                              |                                                                     |                             |                              |                                                                                                    |                                                                                                    |                     |                       |                                                                                                    |                     |
|----------------------------------------------------------------------------------------------------|----------------------------------------------------------------------------------------------------|--------------------------------------------|----------------------------------------------------------------------------------------------------|------------------------------------------------------------------------------|---------------------------------------------------------------------|-----------------------------|------------------------------|----------------------------------------------------------------------------------------------------|----------------------------------------------------------------------------------------------------|---------------------|-----------------------|----------------------------------------------------------------------------------------------------|---------------------|
| Demo<br>Healthcare System                                                                                                    |                                                                                                    |                                            |                                                                                                    |                                                                              |                                                                     |                             |                              |                                                                                                    |                                                                                                    |                     |                       |                                                                                                    |                     |
| 1100N] Emergency Medicine C                                                                                                    | Serkship North                                                                                                    |                                            |                                                                                                    |                                                                              |                                                                     |                             | 🙀 Home                       | Schedules                                                                                                    | Procedures                                                                                                    | Evalua              | Conferences           | Reports                                                                                                    |                     |
| elcome. MedHub Ready C                                                                                                    | Course Coor                                                                                                    | dinator                                    | An Print Print Pri | Holis Holis Holis                                                            |                                                                     |                             |                              |                                                                                                    |                                                                                                    | HERE                | [EM 100N] Emergence   | w Medicine Cler                                                                                                    | rkebin              |
|                                                                                                    |                                                                                                    |                                            | 新生产的 (A) (A) (A) (A) (A) (A) (A) (A) (A) (A)                                                                                                    | · · · · · · · · · · · · · · · · · · ·                                        |                                                                     |                             |                              |                                                                                                    |                                                                                                    |                     | fem room ennigen      | y meanane oren                                                                                                    | rearrap             |
| Irgent Tasks                                                                                                    |                                                                                                    | User Management                            | MedHub Announcement                                                                                                    |                                                                              |                                                                     |                             |                              |                                                                                                    |                                                                                                    |                     |                       |                                                                                                    |                     |
| ane)                                                                                                    |                                                                                                    | Sti vlante                                 | NEW MILESTONES 2.0 PACK                                                                                                    | AGES   Click here for list of pre                                            | ograms, i For instruc                                               | tions on importing v2.01    | Milestones and updating e    | valuations with new                                                                                                    | milestones. Click b                                                                                                    | ore                 |                       |                                                                                                    |                     |
|                                                                                                    | _                                                                                                    | (select student) v Q                       | ERAS, GME CONTRACTS, AN                                                                                                    | D ACADEMIC CHANGEOVER F                                                      | RESOURCES                                                           |                             |                              |                                                                                                    |                                                                                                    |                     |                       |                                                                                                    |                     |
| ersonal Calendar                                                                                                    | 0                                                                                                    | Faculty:                                   | <ul> <li>ERAS Demographics II</li> <li>ERAS Preferred Vendo</li> </ul>                                                                                                    | nport Process   <u>Click Here</u><br>r FAQ   <u>Click Here</u>               |                                                                     |                             |                              |                                                                                                    |                                                                                                    |                     |                       |                                                                                                    |                     |
| aesday, June 6                                                                                                    |                                                                                                    | (select faculty) v Q                       | GME-Contract FAQ and     GME Office-Specific N                                                                                                    | I Contract Tokens   <u>Click Here</u><br>w Year Maintenance   <u>Click H</u> | lere                                                                |                             |                              |                                                                                                    |                                                                                                    |                     |                       |                                                                                                    |                     |
| lo activities)                                                                                                    |                                                                                                    |                                            | IRIS 2.0                                                                                                    | ic new real maniferance ( See                                                | ick mere                                                            |                             |                              |                                                                                                    |                                                                                                    |                     |                       |                                                                                                    |                     |
| ednesday, June 7<br>io activities)                                                                                                    | _                                                                                                    | Schedule Management V                      | For all GME and Hospital Fina                                                                                                    | nce users: Please see IRIS 2.0                                               | 0 Guide   IRIS 2.0 Ge                                               | neral Setup and Reportin    | g Powerpoint for more info   | ormation regarding                                                                                                    | the new CMS chang                                                                                                    | es implementi       | ed in MedHub!         |                                                                                                    |                     |
| ursday, June 8                                                                                                    |                                                                                                    | Course Rosters                             | UPDATE: MedHub Curriculum<br>Critical update for MedHub (L                                                                                                    | Mapping Session-Level Expo<br>ME) Platform - The Curriculum                  | ort Now Available!<br>n Mapping Session-L<br>a) to support internal | Level Export is now availa  | ible to support your overall | curriculum mappin                                                                                                    | g and central mana                                                                                                    | gement needs.       | When selecting the ba | sic export data                                                                                                    | field,              |
| activities)                                                                                                    | _                                                                                                    | Student Groups                             | you now can extract all sessi                                                                                                    | milevel data (tabbed by course                                               | e) to support interna                                               | i and external curricular t | apoates and reporting.       |                                                                                                    |                                                                                                    |                     |                       |                                                                                                    |                     |
| activities)                                                                                                    |                                                                                                    | Clinic Schedules/Alternate Activities      | + Add New Channel                                                                                                    |                                                                              |                                                                     |                             |                              |                                                                                                    |                                                                                                    |                     |                       |                                                                                                    |                     |
| irday, June 10                                                                                                    |                                                                                                    | Service Management                         |                                                                                                    |                                                                              |                                                                     |                             |                              |                                                                                                    |                                                                                                    |                     |                       |                                                                                                    |                     |
| activities)                                                                                                    | _                                                                                                    | Student Work Moure                         |                                                                                                    |                                                                              |                                                                     |                             |                              |                                                                                                    |                                                                                                    |                     |                       |                                                                                                    |                     |
| View myCal                                                                                                    | alendar .                                                                                                    | Sound in man range                         |                                                                                                    |                                                                              |                                                                     |                             |                              |                                                                                                    |                                                                                                    |                     |                       |                                                                                                    |                     |
|                                                                                                    | _                                                                                                    | Portal Management                          |                                                                                                    |                                                                              |                                                                     |                             |                              |                                                                                                    |                                                                                                    |                     |                       |                                                                                                    |                     |
| ouncements                                                                                                    | 0.0                                                                                                    | Announcements                              |                                                                                                    |                                                                              |                                                                     |                             |                              |                                                                                                    |                                                                                                    |                     |                       |                                                                                                    |                     |
| events)                                                                                                    |                                                                                                    | Curriculum Objectives                      |                                                                                                    |                                                                              |                                                                     |                             |                              |                                                                                                    |                                                                                                    |                     |                       |                                                                                                    |                     |
|                                                                                                    | _                                                                                                    | Portal Channels                            |                                                                                                    |                                                                              |                                                                     |                             |                              |                                                                                                    |                                                                                                    |                     |                       |                                                                                                    |                     |
| ssaging                                                                                                    | 0.0                                                                                                    | Resources/Documents                        |                                                                                                    |                                                                              |                                                                     |                             |                              |                                                                                                    |                                                                                                    |                     |                       |                                                                                                    |                     |
|                                                                                                    |                                                                                                    |                                            |                                                                                                    |                                                                              |                                                                     |                             |                              |                                                                                                    |                                                                                                    |                     |                       |                                                                                                    |                     |
| ecent Messages (II)                                                                                                    | s.mh                                                                                                    | Site Management 🤟 👻                        |                                                                                                    |                                                                              |                                                                     |                             |                              | MedHub                                                                                                    | Ready Course Coord                                                                                                    | inator 🕇 🖈          | Course Coordinator    | ✓ Account                                                                                                    | L <b>*</b>          |
| r, June 6, 2023                                                                                                    | s.mh                                                                                                    | Site Management 🛛 👻                        |                                                                                                    |                                                                              |                                                                     |                             |                              | MedHub                                                                                                    | Ready Course Coord                                                                                                    | inator 🖈            | Course Coordinator    | ✓ Account                                                                                                    | ۲.                  |
| scent Messages (0)                                                                                                    | hip                                                                                                    | Site Management 🗸 🗸                        |                                                                                                    |                                                                              |                                                                     |                             | 🛠 Homi                       | MedHub<br>e Schedules                                                                                                    | Ready Course Coord<br>Procedures                                                                                                    | inator 🖈<br>Evaluat | Course Coordinator    | ✓ Account<br>es Report                                                                                                    | L <b>&gt;</b><br>ts |
| Cent Messages (0) Constantions<br>Lineethulic.com/u/C/evaluations<br>June 6, 2023<br>Demo<br>Healthcare System<br>100NJ Neurology Core Clerkal<br>2 • Evaluations                                                                                                    | smb v                                                                                                    | Site Management 🗸 🗸                        |                                                                                                    |                                                                              |                                                                     |                             | of Home                      | MedHub<br>e Schedules                                                                                                    | Ready Course Coord<br>Procedures                                                                                                    | inator *<br>Evaluat | Course Coordinator    | Account     Account     Report     Report     Repo | t.∨<br>rts          |
| June 6, 2023 June 6, 2023 June 6, 2023 Demo Healthcare System 1004) Neurology Core Clerkal 20 Veshustons                                                                                                    | hip                                                                                                    | Site Management Y                          |                                                                                                    |                                                                              |                                                                     |                             | 😤 Ham                        | MedHub<br>e Schedules                                                                                                    | Ready Course Coord<br>Procedures                                                                                                    | nator *             | Course Coordinator    | Account es Report logy Core Clerke                                                                                                    | t <b>.</b> ∽<br>rts |
| ent Messages (0) en o<br>mediluis com/u/c/exaluations<br>June 6, 2023<br>Demo<br>Healthcare System<br>00NI Neurology Core Clerkal<br>• Evaluations                                                                                                    | hip                                                                                                    | Site Management Y                          |                                                                                                    |                                                                              |                                                                     |                             | # Hom                        | MedHub<br>e Schedules                                                                                                    | Ready Course Coerd<br>Procedures                                                                                                    | nator *             | Course Coordinator    | Account es Report logy Core Clerko                                                                                                    | t.▼<br>rts          |
| Anne 6, 2022<br>Anne 6, 2022<br>Demo<br>HealthCare System<br>0001(Heurology Core Clerkal<br>International<br>International  | hip<br>akuations, selec                                                                                                    | Site Management v                          | s. To get started, visit the <u>Helo Se</u>                                                                                                    | teo                                                                          |                                                                     |                             | Home                         | MedHub<br>e Schedules                                                                                                    | Ready Course Coord<br>Procedures                                                                                                    | inator *            | Course Coordinator    | Account es Report logy Core Clerks                                                                                                    | t.∽<br>rts          |
| Anne 6, 2022 Anne 6, 2022 Anne 6, 202 Anne 6, 202 Anne 6,                                                                                                    | hip<br>aluations, selec                                                                                                    | Site Management V                          | s. To get started, visit the <u>Help.Sec</u>                                                                                                    | 100                                                                          |                                                                     |                             | # Home                       | MedHub<br>e Schedules<br>Evaluation Form                                                                                                    | Procedures                                                                                                    | inator 🖈            | Course Cootinator     | Account es Report Clerko                                                                                                    | t.∽<br>rts          |
| Ame 6, 2022<br>Ame 6, 2022<br>December 2012<br>Healthcare System<br>tocol Hearsloy Core Clerkal<br>aluations<br>the utilites below to draft eva<br>Plenker Evaluations<br>Insurand Evaluations                                                                                                    | hip<br>aluations, selec                                                                                                    | Site Management V                          | s. To get started, visit the <u>Help.Sec</u>                                                                                                    | 500                                                                          |                                                                     |                             | # Hom                        | Meditub<br>e Schedules<br>Evaluation Form<br>ModilyPhint Form:                                                                                                    | Procedures                                                                                                    | nator *             | Course Coordinator    | Account es Report logy Core Clerko                                                                                                    | f.¥<br>rts<br>ship  |
| Ame 6, 2022<br>Ame 6, 2022<br>Demo<br>Heathbare System<br>Cool Hearsloy Care Cleated<br>aluations<br>the utilities below to draft exit<br>(Colline Evaluations<br>ueued Evaluations                                                                                                    | hip<br>Nip                                                                                                    | Site Management v                          | s. To get started, visit the <u>Help Se</u>                                                                                                    | to.                                                                          |                                                                     |                             | Martin and State             | Modilut<br>a Schedules<br>Evaluation Form<br>KolighPint Form:<br>(select evaluation)                                                                                                    | Procedures                                                                                                    | Evaluat             | Course Coordinator    | Account es Report logy Core Clerko                                                                                                    | f.¥<br>ets<br>ship  |
| unreduktionen VV Centralitations<br>Anne 6, 2022<br>Description VV Centralitations<br>Marke 6, 2022<br>Description VV Centralitations<br>Market 0, 2022<br>Description VV Centralitations<br>Market 0, 2022<br>Descriptions<br>Market 0, 2022<br>D                                                                                                   | hip<br>akustions, selec                                                                                                    | Site Management  V                         | s. To get started, visit the <u>Help.Sec</u>                                                                                                    | tao<br>untor:                                                                | Delivery Date:                                                      | Eperation                   | <b>∦</b> Hom<br>Market       | Modilius<br>e Schedules<br>Evaluation Form<br>ModilyPivit Form<br>(select evaluation)                                                                                                    | Procedures Procedures 13                                                                                                    | Evaluat             | Course Coordinator    | Account es Report logy Core Clerks                                                                                                    | t.∨<br>rts<br>ship  |
| Control Message (0)                                                                                                    | Np                                                                                                    | t participants, and deliver the evaluation | s. To get started, visit the <u>Help.Se</u>                                                                                                    | tion                                                                         | Delivery Date:                                                      | Expension D                 | #Home                        | Meditub<br>Schedules<br>Evaluation Form<br>(select evaluation)<br>+ New Evaluation                                                                                                    | Procedures Procedures                                                                                                    | Evaluat             | Course Coordinator    | Account es Report logy Core Clerks                                                                                                    | t →<br>rts<br>ship  |
| Lane 4, 2022 Lane 4, 2022 Lane 4, 202 Lane 4, 202                                                                                                    | hip<br>hip<br>valuations, selec                                                                                                    | Site Management V                          | s. To get started, visit the <u>Help Se</u>                                                                                                    | too.                                                                         | Delivery Date:                                                      | Expression (                | # Horn                       | Mechub<br>Chaluation Form<br>Evaluation Form<br>(select evaluation)<br>+ New Evaluation<br>Manage, Evaluation                                                                                                    | Ready Course Coord Procedures 13 Form Form LForms                                                                                                    | inator *            | Course Coordinator    | Account es Report logy Core Clerk                                                                                                    | t.∨<br>rts<br>ship  |
| Control Message (0)                                                                                                    | hip<br>hip<br>valuations, select                                                                                                    | Site Management v                          | 5. To get started, visit the <u>Helo Be</u>                                                                                                    | Too.                                                                         | Delivery Gate                                                       | Expiration 1                | ₩ Hom<br>Han                 | Mechain<br>Schedules<br>Evaluation Form<br>(select evaluation)<br>+ New Evaluation<br>Manage Evaluation<br>Evaluation Funct                                                                                                    | Procedures Procedures Procedures Form Form Lforms titions                                                                                                    | inator *            | Course Coordinator    | Account es Report logy Core Clerk;                                                                                                    | rts<br>ship         |
| Control Messages (2)<br>Larred-balance of UC Perdulations<br>Larred-2023<br>Description of UC Perdulations<br>Table Neurology Core Clerked<br>Table Neurology Core Clerked<br>Table Solow Foculations<br>Perdulations<br>Perdulations<br>Per | awah 20                                                                                                    | t participants, and deliver the evaluation | s. To get started, visit the <u>Help Se</u>                                                                                                    | tico.<br>sober:                                                              | Delvery Date:                                                       | Eperation 0                 | r# Hom<br>te:<br>■           | Mediub<br>Constantion Form<br>Evaluation Form<br>(select evaluation)<br>Managa Enduation<br>Evaluation Func<br>View Constantion<br>Managa Enduation                                                                                                    | Ready Course Coord Procedures Procedures Form Form Ctions Ctions Coord                                                                                                    | inator 🔪 🖈          | Course Coordinator    | Account es Report Report Core Clerke                                                                                                    | rts<br>ship         |
| Control Message (0)     Control Message (0)                                                                                                    | autors selec                                                                                                    | Site Management v                          | s. To get started, visit the <u>Help Se</u>                                                                                                    | too.                                                                         | Delivery Date:                                                      | Expiration B<br>Ratus       | # Horn                       | Mechain<br>Construction Form<br>Evaluation Form<br>(select evaluation)<br>New Enstantion<br>Minage Enstantion<br>Minage Enstantion<br>Evaluation Func-<br>View Construction Func-<br>View Construction Func-<br>View Construction Func-<br>Statustion Func-<br>Statustion Func-<br>Func-<br>Statustion Func-<br>Func-<br>Func-                                                                                                    | Resty Course Coord Procedures Procedures Resty Course Form Form Learns ctions splastans                                                                                                    | Celuator 🕴 🖈        | Course Coordinator    | Account es Report flogy Core Clerko                                                                                                    | rts<br>ship         |
| Lorent Assessment (0)     Lorent Assessment (0)     Lorent Assessment (0)     Lorent Assessment (0)     Lorent Assessment (0)     Lorent Assessment (0)     Lorent Assessment (0)     Lorent (0)     Lorent (0)                                                                                                    | aunit Maria                                                                                                    | Site Management v                          | 5. To get started, visit the <u>Help Re</u>                                                                                                    | Too.                                                                         | Delivery Gate:                                                      | Expension 0                 | # Horn                       | Mechain<br>Schedules<br>Evaluation Form<br>(select evaluation<br>Prove Evaluation<br>Manage, Evaluation<br>Prove Evaluation<br>Prove Evaluation<br>Evaluation Func-<br>Schedules Groups<br>Evaluation Evaluation<br>Dataide Evaluation<br>Schedules Evaluation<br>Schedules                                                                                                    | Procedures Procedures  | rator *             | Course Coordinator    | Account es Report flogy Core Clerko                                                                                                    | rts<br>ship         |
| c.June 6, 2023 C.June 6, 2023 C.June 6, 202 C.June 6, 202 C.June 6, 2                                                                                                    | aunh Maria                                                                                                    | Site Management                            | s. To get started, visit the <u>Help Sec</u>                                                                                                    | 500.<br>notoe:                                                               | Delivery Date:                                                      | Expression C                | # Hom                        | Mechanic<br>Schedules<br>Evaluation Form<br>ModifyPinet Ferm<br>(select availuation)<br>+ New Evaluation<br>Evaluation Func-<br>Evaluation Func-<br>Func-<br>Func- | Procedures Procedures  | erekati             | Course Coordinator    | es Repor                                                                                                    | ts<br>ship          |
| content Messages (1)         in an end of the second of the second                                                                                                    | auth the selection selection selecti | t participants, and deliver the evaluation | s. To get started, visit the <u>Help Sec</u>                                                                                                    | Sites                                                                        | Delivery Date:                                                      | Expression 1<br>Status:     | ele                          | Mediation Schedules                                                                                                    | Ready Course Coord Procedures Procedures Form Form Ctions Sona encice Assignmenta dede for a Faculty Membrid                                                                                                    | Frankart *          | Course Coordinator    | Account es Report Report Core Clerk:                                                                                                    | rts<br>ship         |
| entre Massages (0)<br>unreduction (1) (2) estimations<br>Aure 6, 2022<br>                                                                                                    | auth the second second se                                                                                                    | t participants, and deliver the evaluation | a. To get started, visit the <u>Help, Sec</u>                                                                                                    | 50.<br>Nitor<br>Nitos                                                        | Duilvery Date:                                                      | Expression 0                | ate.                         | Mediate<br>Schedules<br>Evaluation Form<br>Motify/Print Form<br>(select evaluation<br>Paralitation Form)<br>+ New Evaluation<br>Evaluation Encode<br>Valuation Encode<br>Faculty/Print Form<br>(File-Out Stated in Con-<br>Encode)<br>File-Out Stated in Con-<br>Elif-Out Stated in Con-<br>Elif-Out Stated in Con-<br>Elif-Out Stated in Con-<br>Elif-Out Stated in Con-<br>Elif-Out Stated in Con-<br>Elif-Out Stated in Con-<br>Elif-Out Stated in Con-<br>Elif-Out Stated in Con-<br>Elif-Out Stated in Con-<br>Elif-Out Stated in Con-<br>Elif-Out Stated in Con-<br>Construction Con-<br>Life-Out Stated in Con-<br>Elif-Out Stated in Con-<br>Construction Con-<br>Elif-Out Stated in Con-<br>Construction Con-<br>Construction Con-<br>Construction Con-<br>Construction Con-<br>Construction Con-<br>Construction Con-<br>Construction Con-<br>Construction Con-<br>Construction Con-<br>Construction Con-<br>Construction Con-<br>Construction Con-<br>Construction Con-<br>Construction Con-<br>Con-<br>Con-<br>Con-<br>Con-<br>Con-<br>Con-<br>Con-                                                                                                    | Proceedures Proceedures Form Estimate Form Estimate Form Estimate Form Estimate Form Estimate For Assignmenta defa for a Faculty Member for a faculty Member for a faculty Member | Instan 🗎 🖈          | Course Coordinator    | Account es Report logy Core Clerk                                                                                                    | rts<br>ship         |
| Control Massage (0)                                                                                                    | aunit Maria                                                                                                    | t participants, and delver the evaluation  | s. To get started, visit the <u>Help.Sec</u>                                                                                                    | stor                                                                         | Delvery Date:                                                       | Expression D                | at:                          | Medice<br>Schedules<br>Evaluation Form<br>(electronic and a schedules<br>electronic and a schedules)<br>(electronic and a schedules)<br>(electronic an                                                                                                    | Procedures Procedures  | reador i *          | Course Coordinator    | Account es Report logy Core Clerk                                                                                                    | ets<br>ship         |
| control Message (0)     control (4) Control (4) C                                                                                                    | autority of a selection of a selection of a selecti | t participants, and deliver the evaluation | s. To get started, visit the <u>Help Set</u>                                                                                                    | tico.                                                                        | Delvery Date:                                                       | Eperation 0                 | r# Hom                       | Medical<br>Schedules<br>Evaluation Form<br>(select evaluation<br>Pawe Evaluation<br>Nanage Evaluation<br>Evaluation Form<br>Manage Evaluation<br>Evaluation Schedules<br>Fault/Weiselert 24<br>Eli-Dat Evaluation<br>Eli-Dat Evaluation<br>Evaluation Consolitert<br>Eli-Dat Evaluation<br>Evaluation Consolitert<br>Eli-Dat Evaluation<br>Evaluation Schedules<br>Evaluation Schedules<br>Evaluation Schedules<br>Evaluation Schedules<br>Evaluation Schedules<br>Eli-Dat Evaluation<br>Eli-Dat Evaluation<br>Evaluation Schedules<br>Evaluation Schedules<br>Evaluation Schedules<br>Evaluation Schedules<br>Evaluation Schedules<br>Evaluation Schedules<br>Evaluation Schedules<br>Evaluation Schedules<br>Evaluation Schedules<br>Evaluation Schedules                                                                                                    | Procedures Procedures Procedures Procedures Form Learns Ctions Cons Cons Cons Cons Cons Cons Cons C                                                                                                    | reter               | Course Coordinator    | Account es Report logy Core Clerk                                                                                                    | ets<br>ship         |
| control Messages (1) control V/V/2relabilities c. June 6, 2023 CEDENCLORE System CEDENT) Neurology Core Clerket CEDENT CEDENT C                                                                                                    | sunh m                                                                                                    | t participants, and deliver the evaluation | s. To get started, visit the <u>Help Se</u>                                                                                                    | too.                                                                         | Delivery Date:                                                      | Expiration B<br>Barbus:     | # Horn                       | Mechanis<br>Schedules<br>Evaluation Form:<br>(select evaluation<br>Form Schulation<br>Evaluation Form:<br>(select evaluation)<br>* New Evaluation<br>Evaluation Decision<br>Evaluation Evaluation<br>Evaluation Evaluation<br>Evaluation<br>Evaluation<br>Evalu                                                                                                    | Procedures Procedures Procedures Procedures Procedures Procedures Proceedures Proceedures  | rator               | Course Coordinator    | Account es Report logy Core Clerk                                                                                                    | rts<br>ship         |

| Cube day Deveder, Alle   ESURCALIZATION   Service():   Arg   Cube day Deveder, Alle   Service():   Arg   Cube day Deveder, Alle   Arg   Cube day Deveder, Alle   Cube day Deveder, Alle   Cube day Deveder, Alle   Cube day Deveder, Alle   Cube day Deveder, Alle   Cube day Deveder, Alle   Cube day   Cube day   Cube day   Cube day   Cube day   Cube day   Cube day   Cube day   Cube day   Cube day   Cube day   Cube day   Cube day   Cube day   Cube day   Cube day   Cube day   Cube day   Cube day   Cube day   Cube day <td< th=""><th></th><th></th><th></th><th></th></td<>                                                                                                    |                             |                                                                                                    |  |  |
|----------------------------------------------------------------------------------------------------|-----------------------------|----------------------------------------------------------------------------------------------------|--|--|
| Service(): Arr   Service(): Arr   Service(): Arr   Service(): Arr   Service(): Arr   Service(): Arr   Service(): Service():   Service(): Service(): <                                                                                                    |                             | Clerkship Director, Alex                                                                                                    |  |  |
| Restorer:       Restorer:         Servor(i):       Ref         Servor(i):       Ref         V       V         V       V                                                                                                    |                             | *****************                                                                                                    |  |  |
| Service(): AT   Automatical (11-12)/217.0222)   Automatical (11-12)/217.0222)   Automatical (11-12)/217.0222)   Determine (12-12)/217.0222   Determine (12-12)/217.0222   Determine (12-12)/217.0222   Determine (12-12)/217.0222   Determine (12-12)/217.0222   Determine (12-12)/217.0222   Determine (12-12)/217.0222   Determine (12-12)/217.0222   Determine (12-12)/217.0222   Determine (12-12)/217.0222                                                                                                    |                             | RESIDENTS:                                                                                                    |  |  |
| Service(): Implicit (SF-AB Schedule:   Rotation(): Implicit (SF-AB Schedule:   Notation(): Implicit (Analogozz)   Microsov Implicit (Analogozz)   Microsov Implicit (Analogozz)   Junic (1-1/2) (2022) Junic (1-1/2) (2022)   Junic (1-1/2) (2022) Junic (1-1/2) (2022)   Decombert (12/1-12) (2022) Junic (1-1/2) (2022)   Servicet is star: Implicit (Status)   Completed Evaluations Implicit (Status)   Servicet is starting Implicit (Status)   Servicet is starting Implicit (Status)                                                                                                    |                             | ( a second second s |  |  |
| service(): Ary →<br>Rotation(): Ary →<br>CSF-M8 Schedde:<br>Jane (Ar 4-00/0220)<br>May (Ar 4-00/0220)<br>January (Ar 1/1/2020)<br>January (Ar 1/1/2020)<br>January (Ar 1/1/2020)<br>January (Ar 1/1/2020)<br>Docember (U1/1/2021)<br>Docember (U1/1/2020)<br>January (Ar 1/1/2020)<br>Docember (U1/1/2020)<br>Docember (U1/1/2020)<br>Docembe                                                                                                    |                             | I SHOW ALL STUDENTS I                                                                                                    |  |  |
| serior(i): Ary V UCSFASI Schedule:<br>And (C) 4 407 00200<br>Argentic (C) 4 407 00200<br>Argentic (C)                                                                                                    |                             |                                                                                                    |  |  |
| Service(s): Ary v<br>Relation(s): Ary v<br>Relation(s): Ary v<br>Ary v<br>Ary (147-40307203)<br>Ary (147-40207203)<br>Ary (147-4020720)<br>Ary (147-4020720)<br>Ary (147-4020720)<br>Ary (147-4020720)<br>Ary (147-4020720)<br>Ary (147-4020720)<br>Ary (147-4020720)<br>Ary (147-4020720)<br>Ary (147-4020720)<br>Ary (147-4020720)<br>Ary (147-400720)<br>Ary (147-400720)<br>Ary (147-400720)<br>Ary (147-400720)<br>Ary (14 |                             |                                                                                                    |  |  |
| Rotation(i): Ary UCSF-ASI Schedule:<br>June (cf) 4-6/30/2020)<br>Match (c) 1-5/31/2020)<br>December (12/1-12/231/2020)<br>Junuary (L/1-1/21/2020)<br>Junuary (L/1-1/21/2020)<br>December (12/1-12/231/2020)<br>December (12/1-12/231/2020                                                                                                    | ervice(s): Any              | ~                                                                                                    |  |  |
| Relation(s):<br>Aug (s) - 40/30/2023)<br>Marc (s) - 40/30/2023)<br>Marc (s) - 40/30/2023)<br>January (1/1/31/2023)<br>January (1/1/31/2023)<br>January (1/1/31/2023)<br>January (1/1/31/2023)<br>December (1/1/31/2023)<br>January (1/1/31/2023)<br>December (1/1/31/2023)<br>December (1/1/31/2023)                                                                                                    |                             |                                                                                                    |  |  |
| hoution(i):                                                                                                    |                             |                                                                                                    |  |  |
| Rotation(a): Ary   USF-MS Schedule:   June (ah - 4)02/022)   March (ah - 4)22/020)   June (ah - 4)22/020)   June (ah - 4)22/020) <td></td> <td></td> <td></td> <td></td>                                                                                                    |                             |                                                                                                    |  |  |
| totation(s):                                                                                                    |                             |                                                                                                    |  |  |
| Rotation(c): Ary     UCSF-MS Schwädzit:     June (c) 4-02/0223)   Mark (c) 4-02/0223)   June (c) 1-2/2017/0223)   June (c) 1-2/2017/0223)   June (c) 1-2/2017/0223)   June (c) 1-2/2017/0223)   Decime (c) 1-2/2017/0223   Decime (c) 1-2/2017/0223   Decime                                                                                                    |                             |                                                                                                    |  |  |
| Rotation(s): Any UCSFAMS Scheduk:<br>June (c)f - 6/J0/2023)<br>April (c) 1-1/2/12/2023)<br>Explanary (L/1-1/2/12/2023)<br>Junuary (L/1-1/2/12/2023)<br>Junuary (L/1-1/2/12/2023)<br>Junuary (L/1-1/2/12/2023)<br>Junuary (L/1-1/2/12/2023)<br>December (1/2/1-1/2/21/12/2023)<br>Explanary (L/1-1/2/12/2023)<br>December (1/2/1-1/2/21/12/2023)<br>Explanary (L/1-1/2/12/2023)<br>December (1/2/1-1/2/21/12/2023)<br>December (1/2/1-1/2/21/12/22)<br>December (1/2/1-1/2/21/12/22)<br>December (1/2/1-1/2/21/12/22)<br>December (1/2/1-1/2/21/12/22)<br>December (1/2/1-1/2/21/12/22)<br>December (1/2/1-1/2/21/12/22)<br>December (1/2/1-1/2/2)<br>December (1/2/1-1/2/2)<br>December (1/2/1-1/2/2)<br>December (1/2/1-1/2/2)<br>December (1/2/1-1/2/2)<br>December (1/2/1-1/2/2)<br>December (1/2/1-1/2/2)<br>December (1/2/1-1/2/2)<br>December (1/2/1-1/2/2)<br>December (1/2/1-1/2/2)<br>December (1/2/1-1/2/2)<br>December (1/2/1-1/2/2)<br>December (1/2/1-1/2/2)<br>December (1/2/1-1/2/2)<br>December (1/2/1-1/2)<br>December (1/2/1-1/2)<br>December (1/2/1-1/2)<br>December (1/2/1-1/2)<br>December (1/2/1-1/2)<br>December (1/2/1-1/2)<br>December (1/2/1-1/2)<br>December (1/2/1-1/2)<br>December (1/2/1-1/2)<br>December (1/2/1-1/2)<br>December (1/2/1-1/2)<br>December (1/2/1-1/2)<br>December (1/2/1-1/2)<br>D                                                                                                    |                             |                                                                                                    |  |  |
| totation(s):<br>Ary Ucir4 438 Schoduk:<br>May (61-40/07020)<br>Mark (61-40/07020)<br>January (101/12/07020)<br>January (101/12/0712020)<br>January (101/12/071200)<br>January (101/12/071200)<br>January (101/12/071200)<br>January (101/12/0700)<br>January (101/12/0700)<br>January (101/12/0700)<br>January (101/12/0700)<br>January (101/12/0700)<br>January (101/12/0700)<br>January (101/12/0700)<br>January (101/12/0700)<br>January (101/12/0700)<br>January (101/12/0700)<br>January (101/12/0700)<br>January (101/12/0700)<br>January (101/12/0700)<br>January (1                                                                                                    |                             |                                                                                                    |  |  |
| June (e/1-4/3/02020)   Martin (e/1-4/3/02020)   Arris (e/1-4/3/02020)   Fair (e/1-4/3/02020)   June (e/1-4/3/02020)   June (e/1-4/3/02020) <td>lotation(s): Any</td> <td>UCSF-MS Schedule:</td> <td></td> <td></td>                                                                                                    | lotation(s): Any            | UCSF-MS Schedule:                                                                                                    |  |  |
| Arger (41 A 430,2020)<br>Arger (41 A 430,2020)<br>Medicany (2.0.2201/2020)<br>December (1221-12/21/2022)<br>December (1221-12/21/2022)<br>December (1221-12/21/202)<br>December (1221-12/21/202)<br>December (1221-12/21/202)<br>December (1221-12/21/202)<br>December (1221-12/21/202)<br>December (1221-12/21/202)<br>December (1221-12/21/202)<br>December (1221-12/202)<br>December (1221-12/202)<br>December (1221-12/202)<br>December (1221-12/202)<br>December (1221-12/202)<br>December (1221-12/202)<br>December (1221-12/202)<br>December (1221-12/202)<br>December (1221-12/202)<br>December (1221-12/202)<br>December (1221-12/202)<br>December                                                                                                    |                             | June (6/1-6/30/2023)                                                                                                    |  |  |
| March (q1-3/13/2020)   January (1/1-3/12/2020)   January (1/1-3/12/2020)   December (12/1-12/31/2022)   December (12/1-12/31/2022)   December (12/1-12/31/2022)                                                                                                    |                             | May (5/1-5/31/2023)                                                                                                    |  |  |
| Instance     Instance                                                                                                    |                             | March (2(1.3/31/2022))                                                                                                    |  |  |
| Alet Blatu: way   way w     Evaluation statu:   Evaluations   Evaluations     Evaluations     Display fruit evaluations     Display fruit evaluations     Evaluations     Display fruit evaluations     Evaluations     Evaluations     Display fruit evaluations     Evaluations     Evaluations<                                                                                                    |                             | February (2/1-2/28/2023)                                                                                                    |  |  |
| Alet Statu:     Ary       Completed Evaluations       Completed Evaluations       Completed Evaluations       Completed Evaluations       Completed Evaluations       Completed Evaluations       Completed Evaluations       Completed Evaluations                                                                                                    |                             | January (1/1-1/31/2023)                                                                                                    |  |  |
| Alert Status:<br>Evaluation Status:<br>Completed Evaluations<br>Evaluations Status:<br>Coppley fruit evaluations<br>Coppley fruit evaluations<br>Cop                                                                                                    |                             | December (12/1-12/31/2022)                                                                                                    |  |  |
| Alet Blatu: Any  Alet Blatu: Any  Completed final atoms Evaluation Statu: Expired Evaluations Evaluation Statu: Expired Evaluations Colors Colors Col                                                                                                    |                             |                                                                                                    |  |  |
| Alert Blatur: Any  Alert Blatur: Any  Alert Blatur: Any  Alert Blatur: Any  Alert Blatur: Decomplete Evaluations Evaluation Statur: Expired Evaluations Expired Evaluations Expired Evalua                                                                                                    |                             |                                                                                                    |  |  |
| Complete Evaluations       Craluation Status:       Incomplete Evaluations       Expired Evaluations       Display final evaluations                                                                                                    | last Statue                 | J                                                                                                    |  |  |
| Valuation Statue: Incomplete Evaluations<br>Display final evaluations Babring Babring Ba                                                                                                    | ven blatos. Puly            |                                                                                                    |  |  |
| Valuation Status:     Incomplete Evaluations       Expired Evaluations     Expired Evaluations       Display final evaluations     Expired Evaluations                                                                                                    |                             |                                                                                                    |  |  |
| Complete Faulations Unaluation Statue: Display final evaluations Display final evaluations Expired Evaluations Expired Evalua                                                                                                    |                             |                                                                                                    |  |  |
| Craduation Status: Incomplete Evaluations Expired Evaluations Display final evaluations Display final evaluations Display                                                                                                    | Complete                    | rd Evaluations                                                                                                    |  |  |
| Display final evaluations 2.0mm                                                                                                    | valuation Status: Incomplet | te Evaluations                                                                                                    |  |  |
| Display fruit evaluations (3.0ml)                                                                                                    | C Contract C                | Seek setting a                                                                                                    |  |  |
| Display final evaluations Samit                                                                                                    | Expired E                   | valuations                                                                                                    |  |  |
| Display final evaluations Comt                                                                                                    |                             |                                                                                                    |  |  |
| Display final evaluations Some                                                                                                    |                             |                                                                                                    |  |  |
|                                                                                                    | Display final evaluations   | Submit                                                                                                    |  |  |
|                                                                                                    | O only                      |                                                                                                    |  |  |
|                                                                                                    |                             |                                                                                                    |  |  |
|                                                                                                    |                             |                                                                                                    |  |  |

medhub

Home | mythofile | Schedules | Procedures | Evaluations | Conferences | Reports | Help Copyright © 2002-2023 MedHub, Inc. – All Rights Reserved <u>User Agreement | Privacy Policy | CA Privacy Notice</u>

| Healthcare System                                                                                                    |                                                                                                    |                                                                                                    |                                                                             |                                     |                                              |                                                    |                                                               |                                                   |                                                |
|----------------------------------------------------------------------------------------------------|----------------------------------------------------------------------------------------------------|----------------------------------------------------------------------------------------------------|-----------------------------------------------------------------------------|-------------------------------------|----------------------------------------------|----------------------------------------------------|---------------------------------------------------------------|---------------------------------------------------|------------------------------------------------|
| C100N] Neurology Core Clerkship                                                                                                    |                                                                                                    |                                                                                                    | # Home                                                                      | Schedules                           | Procedures                                   | Evaluation                                         | ns Con                                                        | ferences                                          | Reports                                        |
| ne • Evaluations • View Completed Evaluations • View Evaluations                                                                                                    |                                                                                                    | <b>的"就是我的</b>                                                                                               |                                                                             |                                     |                                              |                                                    |                                                               |                                                   |                                                |
| iew Evaluations                                                                                                    |                                                                                                    |                                                                                                    |                                                                             |                                     |                                              |                                                    |                                                               |                                                   |                                                |
| print multiple evaluations at the same time, select the appropriate checkboxes and click the "Print Selected" button at the bottom of                                                                                                    | f the page.                                                                                                    |                                                                                                    |                                                                             |                                     |                                              |                                                    |                                                               |                                                   |                                                |
| 1-1 of 1 Results                                                                                                    |                                                                                                    |                                                                                                    |                                                                             |                                     |                                              | Prev                                               | Page1 v / 1                                                   | Next                                              | Per Page 50                                    |
| Evoluator Evoluation                                                                                                    | Ive                                                                                                    | Service Choic                                                                                               | Botation                                                                    | issued                              | Expiration                                   | Completed                                          | Released                                                      | Aleri                                             | Protect                                        |
| Clerkship Director, Alex     Clerkship Student. Avery - MedHub Ready Final Faculty-of-Student Evaluation Form (FINAL)                                                                                                    | Faculty evaluation of a student                                                                                                    |                                                                                                    | 5/1-6/2/2023                                                                | 6/2/2023                            |                                              | 6/2/2023                                           | No No                                                         | No                                                |                                                |
| aley outions:                                                                                                    |                                                                                                    |                                                                                                    |                                                                             |                                     |                                              |                                                    |                                                               | Faalart at                                        | tina) w                                        |
| Mask Evaluator Mask Comments                                                                                                    |                                                                                                    |                                                                                                    |                                                                             |                                     |                                              |                                                    |                                                               | (select a                                         | ction)                                         |
| Mask Scale Descriptors Mask Required Comments                                                                                                    |                                                                                                    |                                                                                                    |                                                                             |                                     |                                              |                                                    |                                                               | Release<br>Remove                                 | Selected                                       |
| 1-1 of 1 Results                                                                                                    |                                                                                                    |                                                                                                    |                                                                             |                                     |                                              | Prev                                               | Page1 ~ /1                                                    | Heinore                                           | 50                                             |
| אמייע ו 1<br>Copyright & 2002 20<br>אורא 4, 2003                                                                                                    | mvPodle i Schedules i Procedures i Essikulis<br>023 Medisib, inc. – Ali Rojits Reserved Uper, J                                                                                                    | ns i Conferences i Read<br>greement i Privacy.Polic                                                         | zta I. Help<br>y I. GA. Privacy, Not                                        | CE<br>MedHub Re                     | ady Course Coord                             | Sinator 🖌 🖈                                        | Course Coor                                                   | vinator.v                                         | <u>Account</u> ~                               |
| Liver 6, 2023                                                                                                    | mytholile i Schedules i Procedures i Euskalis<br>2023 McGisla, inc. – All Rights Reserved Uper, J                                                                                                    | ns i Conferences i Reps<br>greement i Privacy.Polic                                                         | eta i Hele<br>yi GA Privacy Not                                             | CE<br>MedHub Re                     | ady Course Coord                             | Sinator 🛛 ★                                        | Course Coor                                                   | dinator ✔                                         | Account.~                                      |
| June 6, 2023                                                                                                    | mrðhofile í Schedules í Procedures í Konhults<br>223 Marðíslu, Inc. – All Ingítis Peserved – <u>Umr /</u>                                                                                                    | ns i Conferences i Brac<br>greement i Pinwoy Polic                                                          | zta i Helg<br>yi GA Privacy Not                                             | CE<br>MedHub Re:<br>Schedules       | ady Course Coord                             | Sinator *                                          | <u>Course Coor</u>                                            | r <u>cinator</u> ✓                                | <u>Account</u> ✓                               |
| Butter I t     Copyright © 2000-20      Copyright © 2000-20      Copyright © 2000-20      Demon System  2004 Neurology Core Clarkabg  • Explosition = Vicer Completed Disbustions = View Evaluations                                                                                                    | mrðhofile í Schedulas í Essendursa í Kunhuðs<br>223 Machna, Inc. – Al Ingiðs Reserved Usar J                                                                                                    | ns i Gotfermosi i Broi<br>greement i PrinacyPolic                                                           | rts I Hele<br>YI GA Privacy Not                                             | CE<br>MedHub Re<br>Schedules        | ady Course Coord                             | Sinator 🔺 🛉                                        | Course Coor                                                   | r <u>cinator</u> .✔                               | Account ¥<br>Reports                           |
| Hote I Copyright 6 2002-20  Lare 6, 2023  Lare 6, 2023  Demo Healthcare System  100M Hearlogy Core Clarkship  2* Cuburdions • Xiew Evaluations                                                                                                    | mrðraðis í Schedulas í Essendurs í Kankuts<br>223 Machkub, Inc. – Að Ingúts Reserved Usser/                                                                                                    | ns i Gonferences i Best<br>gesentent i Privaco Polic                                                        | ets i Hele<br>yi GA.Privacy.Not                                             | CE<br>MedHub Re<br>Schedules        | ady Course Coord                             | Sinutor 🔺                                          | Course Coor                                                   | r <u>cinator</u> .↓                               | Account v<br>Reports                           |
|                                                                                                    | mitholds i Schodules i Posceduzes i Banharto<br>2023 Medina, Inc. – All Rights Reserved User /                                                                                                    | ns i Conferences i Reno<br>graement i PitracyPolic                                                          | zta i Hele<br>yi GA Privacy.Not                                             | CE<br>MedHub Re<br>Schedules        | ady Course Coard                             | Sinutor 🖈                                          | Course Coor                                                   | rdinator. ~                                       | Account.v<br>Reports                           |
|                                                                                                    | m/bufat i Schedules i Pasceduzes i Danhart<br>2023 Medhab, Inc. – All Rights Reserved I Jase /<br>Medhab, Inc. – All Rights Reserved I Jase /<br>Me page.                                                                                                    | ns i Gorfernors i Reo<br>guerrent i PrivacyPolic                                                            | zta i Hele<br>yi GA Pissocybiod                                             | CE<br>Medilub Re                    | ady Course Coord                             | Sinutor (                                          | Course Coor                                                   | r <u>cinator</u> .↓                               | Account V<br>Reports                           |
|                                                                                                    | mýtofale i Schedules i Escaduses i Eschado<br>223 Medhub, Inc. – All Rights Reserved I <u>User</u><br>2024 Julio II. – Escaduse II. – Escaduse III. – Escaduse III. – Escaduse IIII. – Escaduse IIIII. – Escaduse IIIIII. – Escaduse IIIIIII. – E | ns i Conferences i Paro<br>generateri i Provocibile                                                         | rta I Hele<br>yi GA Procevhol<br>Home                                       | SCR<br>MedHub Res<br>Schedules      | ady Course Coard<br>Procedures               | sinutor 🔹                                          | Course Coor<br>ns Con<br>Page V 1<br>Released                 | ferences<br>Next                                  | Account v<br>Reports<br>Per Page 50<br>Printed |
|                                                                                                    | m/Doffe I Schedules I Procedures I Kanhado<br>223 Marchub, Inc. – Al Inglish Reserved User, J<br>Inglish Reserved User, J<br>The page.<br>Tros<br>Faculty evaluation of a student                                                                                                    | es i Conferences i Banc<br>genement i Prinace/Delle<br>All Market Conferences<br>Service clinic             | eta I Hele<br>YI GA Procession<br>Horme<br>Horme<br>Bodictor<br>5/1-6/22023 | Schedules                           | Procedures                                   | Sinator                                            | Course Coor<br>ns Con<br>Page())1<br>Released<br>3 Yes        | ferences Next Alect No                            | Account ><br>Reports                           |
|                                                                                                    | mičnofie i Schedulas i Procedures i Kankuts<br>223 Mechna, nr. – Al Inglish Reserved Usar /<br>Mechna, nr. – Al Inglish Reserved Usar /<br>the page.<br>Torse<br>Faculty evaluation of a student                                                                                                    | en i Conferences i Pino<br>genement i Pinocu Dela<br>initia del del del del del<br>Seroice citado<br>       | rta I Hele<br>yı CA Prozevilet<br>Home<br>Home<br>Retation<br>5/1-6/2/2023  | Schedules Schedules Issued 6/2/2023 | ety Course Coord<br>Procedures<br>Expiration | Sinutor    Cystuation                              | Course Coor<br>ns Con<br>Page(▽)/ 1<br>Released<br>3 Yes<br>₽ | tdhator.v                                         | Account ><br>Reports<br>Per Page 50<br>Crinted |
| Hitter 1     Comprised > 2000 - 2000 - | mrPtofile I Schedules I Procedures I Kankuts<br>223 Mechad, Inc. – Al Inglits Reserved User /<br>User /<br>the page.<br><u>Trons</u><br>Faculty evaluation of a student                                                                                                    | ns i Conferences i Penc<br>gesement i Privacy.Dele<br>Ref. M. Conference i Privacy.Dele<br>Sentre Class<br> | rta I Hele<br>yı CA Procevilet<br>Home<br>Bateloo<br>5/1-6/2/2023           | Schedules                           | ady Course Coord<br>Procedures<br>Exercition | Sinutor ( * ) Cvatuation Prov Consolected 6/2/2023 | Course Coor<br>Page ( ) 1<br>Preferased<br>3 Yes<br>2         | stinator.v<br>ferences<br>Next<br>No<br>Select as | Account v<br>Reports<br>Per Page 50<br>Emoled  |
|                                                                                                    | miPtofile I Schedules I Procedures I Kanhado<br>223 Machina, Inc. – Al Inglits Reserved User<br>User<br>The page.<br><u>Trans</u><br>Faculty evaluation of a student.                                                                                                    | ns i Conferences i Pierc<br>gesement i PinacyDelic<br>Bendoar Glass<br>                                     | rts I Hele<br>yr GA Poncey Ned<br># Home<br>Batellion<br>5/1-4/2/2023       | CE<br>MedHub Re<br>Schedules        | Procedures<br>Procedures<br>Expiration       | Snutor   Cvaluation  Prov  Consoletted  6/2/2023   | Course Coor<br>Page(♥/,1<br>Présented<br>3 Yes                | stinity, v<br>ferences<br>Next<br>No<br>Refer a   | Account v<br>Reports<br>Per Page 50<br>Ensted  |

## <mark>Brief Summary from Learning Portal Module On Review and Release</mark> Groups.

The **Review & Release Groups** feature provides Student Administrators with the ability to create groups of individual courses, and to apply different evaluation settings for each group of courses. These groups and settings are applicable to evaluations completed on students, or "... of a Student" evaluation type, which also include **Final Evaluations**. Creating release groups allows the school to manage if and when students receive their evaluation results.

The Review & Release Groups link is only available to a Student Administrator that has been granted security access and is available within the security section of the homepage.

**Review & Release Groups have no interaction with or connection to Course Groups.** 

#### Most Common Use Case and General Information

The Review & Release Groups functionality allows the school to manage evaluation settings for different groups of courses. For example, if all offsite courses or electives have stricter or more lenient evaluation settings, the school can use the review and release groups feature to set the evaluation settings for those particular groups of courses.

For Student Access to Resident Evaluations and for Student Access to Faculty Evaluations, the access options mean the following:

- **Always hide from students** Students cannot view any evaluations completed by a Resident/Faculty with the Student as the target.
- **Immediate access to resident/faculty evaluations** Students can view Resident/Faculty evaluations as soon as they are completed.
- **Hide until reciprocal evaluation is submitted** Students must submit a reciprocal evaluation of the target Resident/Faculty prior to having the ability to view Resident/Faculty evaluation(s).
- **Hide until grade is posted by Course Director** Students cannot view Resident/Faculty evaluations until the Course Director posts the Student's final grade.
- **Hide until reciprocal evaluation is submitted and grade is posted** -Students must complete a reciprocal evaluation of the target Resident/Faculty as well as wait for their final grade to be posted by the

Course Director prior to having the ability to view Resident/Faculty evaluation(s).

• **Hide until released by Course Director** - Students cannot view completed Resident/Faculty evaluations until the Course Director releases those evaluations to the Student (if the workflow to have Course Directors release evaluations is used).

## **Reciprocal Time Window Days**

The reciprocal time window box is only available for selection if one of the **Hide until reciprocal**... evaluation access options is selected. You may select from a 0 to 365-day reciprocal window. The reciprocal time window of 0 (zero) will expire at the end of the current date. It may be used when delivery of performance evaluations and corresponding reciprocal evaluations occurs at the same time. Doing so could make evaluations available to students in a more expedient manner.

If using any of the Hide until reciprocal evaluation is submitted... settings, a reciprocal evaluation must be delivered to the student within the allotted time window to meet the reciprocal evaluation submission requirement. If a reciprocal evaluation is required but that evaluation is not delivered to the student within the set reciprocal time window, the student will be able to view the evaluation response data after the set time window has expired. And lastly, if a reciprocal evaluation is delivered to the student within the set time window, the student will not be able to view evaluation response data until that evaluation is completed and submitted.

#### Steps to create a Review & Release Group:

- 1. Logged in as Student Administrator, navigate to the Security section and click the **Review & Release Groups** link.
- 2. Click the **Create New Group** button.
- 3. Enter the new group name.
- 4. Select the courses to add to the group and click the **Add Selected** button.
- 5. Click the **Save Group** button.

#### **Steps to manage Release Group Settings:**

- 1. Click the **Access/Hide** dropdown to select the type of evaluation access.
- 2. Click the **Update Settings** button.

- 1. The **Default** group cannot be removed.
- 2. If you have courses in your default review group, make sure to set the release settings for the default group.
- 3. Each group must have a unique name and must contain at least **one** course, or the group cannot be saved.
- 4. If an institution is utilizing the course hierarchical feature, any core course moved into a course group will also include all site courses listed within and underneath the core course by default. Core and site courses **must** remain together in any Review & Release Groups.
- Changes made to Review & Release Groups will be archived and available to view in the audit trail query report. Navigate to the **Reports** tab and select the **Audit Trail Query** report under **Site Statistics** and select the audit trail query to run a report against.
  - 1. The following audit query reports for Review & Release Groups are available:
    - Review and Release: Group Created
    - Review and Release: Group Deleted
    - Review and Release: Group Membership Modified
    - Review and Release: Group Name Changed
    - Review and Release: Group Settings Changed

# Watch the video below to learn more then give it a try with the simulation.

## Tips: